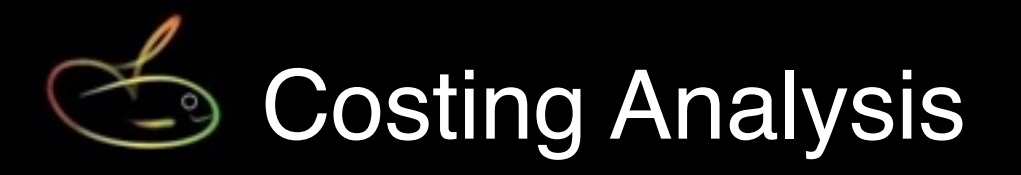

This document is intended as a primer to help users understand the costing analysis and associated reporting options available in SmoothPay.

Additional documents are available on our website that deal with **simplified payroll accounting** and a specific **integration guide for MoneyWorks** accounting products (*SmoothPay integrates directly with MoneyWorks/Gold or above, but can produce detailed cost analysis reports for any and all accounting systems - just change the codes to suit your system.*)

There is no limit to the number of departments, cost centres, jobs or activities available for analysing pay input entries.

## "Costing" at the most basic level - by Pay Point

Every employee can be assigned to a "Pay point" which also acts as the employee's default department for pay input entries.

Many of SmoothPay's reporting functions group the data by the employee's Pay Point, giving you an easy breakdown of costs.

Pay Points and Departments are established in SmoothPay's Codes..Departments page:

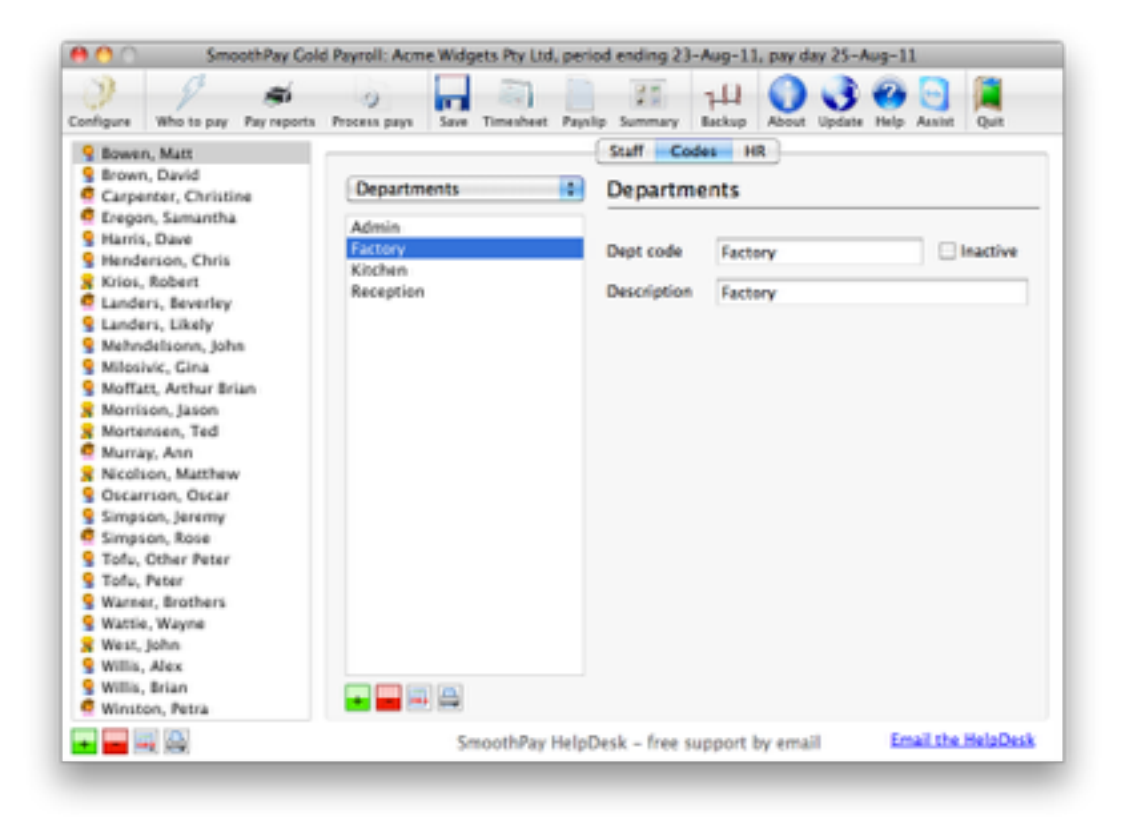

Each employee can be assigned to a specific Pay Point:

| figure Who to pay Pay reports               | Process pays Sa | ve Timesheet Payslip | Summa | ry Backup About                | Update Help Assist   | Quit     |
|---------------------------------------------|-----------------|----------------------|-------|--------------------------------|----------------------|----------|
| Bowen, Matt                                 |                 |                      | Staff | Codes HR                       |                      |          |
| Brown, David<br>Carpenter, Christine        | Personal P      | ay History Con       | tract | Leave Super                    | Payments Bank        | Notes    |
| Eregon, Samantha<br>Harris, Dave            | Emple           | went Apprentice      | ship  | Overtime/RD0's                 | Timesheet Misc       | <u> </u> |
| Henderson, Chris<br>Krios, Robert           | Start date      | 23.01.2008           |       | Badge #                        | 9                    |          |
| Landers, Beverley<br>Landers, Likely        | Terminated      | <b>N</b>             |       | Award                          | FEDERAL              | •        |
| Mehndelsonn, John<br>Milosivic, Gina        | Occupation      | Tycoon               |       | Branch                         | HQ Head Office       |          |
| Moffatt, Arthur Brian                       | Role            | General Manager      |       | Pay group and<br>default Dept. | Factory Factory      | •        |
| Morrison, Jason<br>Mortensen, Ted           | Contract        | Permanent            | •     | Cost centre                    | 1.570 Administration | • •      |
| Murray, Ann<br>Nicolson, Matthew            | Employment      | Full time            | :     | Job                            | None                 |          |
| Oscarrion, Oscar<br>Simason, Jaramy         | Wage type       | Fixed salary         | •     | Activity                       | None                 |          |
| Simpson, Rose                               | CS1?            | None                 | :     | Days per week                  | 5                    |          |
| Tofu, Pater                                 | Pay cycle       | Week                 | :     | Annual salary                  | 85000                | 5.85     |
| Warner, Brothers<br>Wattle, Wayne           | Pay preference  | Direct credit        | :     | Hourly rate                    | 12.250               | 000      |
| West, John<br>Willis, Alex<br>Willis, Brian | Do not print    | peyslip              |       |                                |                      |          |

Your pay input summary report (and various other Pay Reports) will be grouped by each employee's current pay point - here's an example from a pay input summary report showing costs grouped into 3 different Pay Points:

| Earnings     | Ordinary | Overtime | Leave  | Allowances | Tax-free | GROSS    |             | Employer |
|--------------|----------|----------|--------|------------|----------|----------|-------------|----------|
| Deductions   | Pre-tax. | Tax      | Super  | Other      |          | WITHHELD | NET         | Super    |
| Head offic   | ce       |          |        |            |          |          |             |          |
| Eregon, San  | nantha   |          | 1      | Week       |          |          | Tax Scale 4 |          |
| Time         | 19.890   | 0.500    | 8.000  |            |          | 28.390   |             |          |
| Svalue       | 183.44   | 9.22     | 135.04 | 0.00       | 0.00     | 327.70   |             |          |
| Less         | 0.00     | 151.90   | 0.00   | 0.00       |          | 151.90   | 175.80      | 28.66    |
|              |          | 0.000    |        |            |          |          |             |          |
| //me         | 19,890   | 0.500    | 8.000  |            |          | 28.390   |             |          |
| svalue       | 183.44   | 9.22     | 135.04 | 0.00       | 0.00     | 327.10   |             |          |
| Less         | 0.00     | 151.90   | 0.00   | 0.00       |          | 151.90   | 175.80      | 28.66    |
| Factory      |          |          |        |            |          |          |             |          |
| sowen, Man   |          |          | 1      | Week       |          |          | Tax Scale 4 |          |
| Time         | 40.000   | 0.000    | 0.000  |            |          | 40.000   |             |          |
| Svalue       | 1634.63  | 0.00     | 0.00   | 0.00       | 0.00     | 1634.63  |             |          |
| Less         | 65.00    | 729.00   | 0.00   | 100.00     |          | 894.00   | 740.63      | 900.00   |
| Harris, Dave |          |          | 1      | Week       |          |          | Tax Scale 2 |          |
| Time         | 0.000    | 0.000    | 0.000  |            |          | 0.000    |             |          |
| Svalue       | 0.00     | 0.00     | 0.00   | 0.00       | 56.00    | 56.00    |             |          |
| Less         | 0.00     | 0.00     | 0.00   | 0.00       |          | 0.00     | 56.00       | 0.00     |
| Time         | 40.000   | 0.000    | 0.000  |            |          | 40.000   |             |          |
| Duraliture.  | 1634 63  | 0.000    | 0.00   | 0.00       | 55.00    | 1690 63  |             |          |
| ASS          | 65.00    | 729.00   | 0.00   | 100.00     | 30.00    | 894.00   | 796.63      | 300.00   |
| Kitchan      |          |          |        |            |          | -7111    |             | 20030    |
| Anchen       | hristina |          | ,      | Wask       |          |          | Tax Scale 7 |          |
| Time         | 0.000    | 0.000    | 1.000  |            |          | 1.000    |             |          |
|              | 0.000    | A.444    | 1.000  |            |          | P. 10400 |             |          |

Remember, this is the most basic level of analysis. This might be suitable for companies who don't need to transfer or analyse costs to a general ledger, or track job costs, but sometimes a little more analysis is desirable to provide a basis for charging labour costs against jobs or splitting wage costs to various departments and cost centres in your accounting system.

## Detailed analysis options available in SmoothPay

A picture paints a thousand words - so here's how an employee's day might be analysed - we'll go on to show how you achieve this in SmoothPay:

| Time    | Cost Centre | Dept    | Job  | Activity |
|---------|-------------|---------|------|----------|
| 1 hour  | 1-560       | Admin   | None | None     |
| 1 hour  | 1-560       | Admin   | A001 | None     |
| 4 hours | 1-570       | Factory | A001 | None     |
| 2 hours | 1-580       | Admin   | M001 | None     |

We haven't bothered with assigning activities, as these are very unlikely to be used except where substantial customisation of outputs are required for job costing and billing systems.

In these cases you might want to split a staff members time on a job between the type of activity they are performing for a customer, e.g. Machinery Operation or Driving might be charged to customers at a higher rate than Labouring.

Here's a screen showing the 4 entries above in SmoothPay, highlighting the last entry (*2 hours, analysed to 1-580, Admin, M001*):

| ordigura Who to pay Pay reports | Process pays Save Timesheet    | Paysip Summary     | 14 O O O O                  | Quit     |
|---------------------------------|--------------------------------|--------------------|-----------------------------|----------|
| 💡 Bowen, Matt                   |                                | Staff Code         | IS HR                       |          |
|                                 | Personal Pay History           | Contract Lear      | ve Super Payments Bank      | Notes    |
|                                 | Time (FS) Lea                  | ve Taken Allowa    | nces (F6) Sundry Deductions |          |
|                                 | Ordinary time<br>Ordinary time | Date               | 22.08.2011                  |          |
|                                 | Ordinary time                  | Type               | ORDINARY Ordinary time      |          |
|                                 | Ordinary time                  | Units              | 2.000                       |          |
|                                 |                                | Rate               | 12.500000                   |          |
|                                 |                                | Value              | 25.00                       |          |
|                                 |                                | Cost centre        | 1.580 Leave account         |          |
|                                 |                                | Department         | Admin Head office           | •        |
|                                 |                                | Job                | M001 Matt's Project         | -        |
|                                 |                                | Activity           | None                        | •        |
|                                 |                                | Conment            |                             |          |
|                                 |                                |                    |                             |          |
|                                 | Hold / Don't pay               | r                  |                             |          |
|                                 | CmoothPau H                    | laloDesk - free su | nont by email Email the I   | HeloDesi |

And here's how it looks in a Cost Centre Analysis report, showing 2 department splits and 3 cost centre splits:

| Cost Centre Analysis period ( | nd 234un          | 11 navriav 2 | SAun11 |        | 2011-08-  | 23 14:48:0 |
|-------------------------------|-------------------|--------------|--------|--------|-----------|------------|
| con centernayos penor         | Family Earling 11 |              |        | All    | wannes    |            |
|                               | Ordinary          | Overtime     | Leave  | Direct | Pro-rated | 705        |
|                               |                   |              |        |        |           |            |
| Costing Analysis              |                   |              |        |        |           |            |
| Admin Head office             |                   |              |        |        |           |            |
| 1.560 Staff Wages             |                   |              |        |        |           |            |
| Dowert Matt                   | 12.50             |              |        |        |           | 12.5       |
| DOWER MAIL                    | 12.50             | 0.00         | 0.00   | 0.00   | 0.00      | 12.5       |
| 1.580 Leave account           | 10.00             | 0.00         | 4.64   | 1.00   | 1.00      |            |
| BOWER MAIL                    | 25.00             |              |        |        |           | 25.0       |
|                               | 25.00             | 0.00         | 0.00   | 0.00   | 0.00      | 25.0       |
| Department Total              | 37,50             | 0.00         | 0.00   | 0.00   | 0.00      | 37.5       |
| Factory Factory               |                   |              |        |        |           |            |
| 1.570 Administration          |                   |              |        |        |           |            |
| Bowen Matt                    | 50.00             |              |        |        |           | 50.0       |
|                               | 50.00             | 0.00         | 0.00   | 0.00   | 0.00      | 59.0       |
| Department Total              | 50.00             | 0.00         | 0.00   | 0.00   | 0.00      | 50.0       |
| Totals                        | 87.50             | 0.00         | 0.00   | 0.00   | 0.00      | 87.5       |
|                               |                   |              |        |        |           |            |
| Payroll Contra Entries        |                   |              |        |        |           |            |
| Payron Contra Entries         |                   |              |        |        |           |            |
|                               |                   |              |        |        |           |            |
| 2 201 Wages (Control accounts |                   |              |        |        | 47.50     | 47.5       |
| 2.203 PAYG Deductions (Cont.  |                   |              |        |        | 40.00     | 40.0       |
|                               | 0.00              | 0.00         | 0.00   | 0.00   | 87.50     | 87.5       |
|                               | 0.00              | 0.00         | 0.00   | 0.00   | 87.50     | 87.5       |
|                               |                   |              |        |        |           |            |

Note: SmoothPay also generates a *glcosting.txt* file at this point, suitable for transfer (*automatic or manual import*) into MoneyWorks - the file contains the actual wage costs analysed by cost centre, department (if used) and job code (if used). Here's an example of the costing file contents:

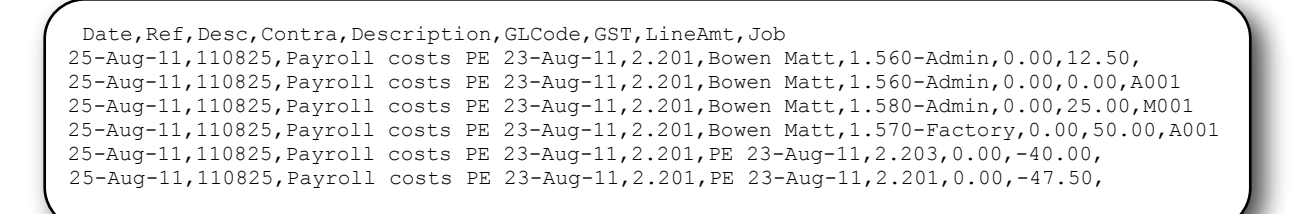

There are no practical limits to the number of analysis entries you split employee's pay input into.

All the cost centre, job, department, activity etc. codes are maintained in the Codes section (*see Departments example on Page 1*).

And the corresponding Job Costing Analysis report shows:

| Job Cost Analysis period e | end 23Aug11 | payday 25Ai | ig11  |        | 2011-08-  | 2017.104 |
|----------------------------|-------------|-------------|-------|--------|-----------|----------|
|                            |             | Earnings    |       | Alic   | wances    |          |
|                            | Ordinary    | Overtime    | Leave | Direct | Pro-rated | Tota     |
| Admin Head office          |             |             |       |        |           |          |
| Bowen Matt                 | 12.50       |             |       |        |           | 12.5     |
|                            | 12.50       | 0.00        | 0.00  | 0.00   | 0.00      | 12.50    |
| A001 Andrews Project       |             |             |       |        |           |          |
| Bowen Matt                 | 0.00        |             |       |        |           | 0.0      |
| Anna Martin Project        | 0.00        | 0.00        | 0.00  | 0.00   | 0.00      | 0.0      |
| MOOT Matt's Project        | 25.00       |             |       |        |           | 25.00    |
| Dowen Mat.                 | 25.00       | 0.00        | 0.00  | 0.00   | 0.00      | 25.0     |
| Department Tatal           | 37.60       | 0.00        | 0.00  | 0.00   | 0.00      | 37.5/    |
| Department local           | 37.50       | 0.00        | 0.00  | 0.00   | 0.00      | 31.3     |
| Factory Factory            |             |             |       |        |           |          |
| A001 Andrews Project       |             |             |       |        |           |          |
| Bowen Matt                 | 50.00       |             |       |        |           | 50.00    |
|                            | 50.00       | 0.00        | 0.00  | 0.00   | 0.00      | 50.00    |
| Department Total           | 50.00       | 0.00        | 0.00  | 0.00   | 0.00      | 50.00    |
| Totals                     | 87.50       | 0.00        | 0.00  | 0.00   | 0.00      | 87.50    |

## Producing historical reports

SmoothPay retains all history - forever.

SmoothPay also provides numerous reports, including the ability to run cost centre and job reports for individual historical batches, by date range and for individual cost centre, job, department etc codes. You can also export any report to an XLS spreadsheet file.

| Report                                                         | Where to get it                                                                                                    |  |  |
|----------------------------------------------------------------|----------------------------------------------------------------------------------------------------|--|--|
| Cost Analysis by Cost Centre<br>and/or Job for the Current Pay | Choose Pay Reports after you have selected who to<br>pay and entered or imported your time entries.<br>Cheque Schedule<br>Cost Centre Analysis<br>Job Cost Analysis<br>Fmplover Calculation Schedules                                                                                                    |  |  |
| Historical batch or date range                                 | Choose ReportsPay and select the report you want<br>from the menu:<br>Pay input summary<br>Pay input detail<br>Direct credit (EFT)<br>Daily cost analysis<br>Cost Centre analysis (batch)<br>Cost Centre analysis (batch)<br>Job Cost analysis (batch)<br>Job Cost analysis (date range)<br>Pay reconciliation by pay group |  |  |
| Individual code history                                        | Choose Codes, then select the code list you want to<br>report from (e.g. Cost Centres, Jobs, Departments<br>etc), then select the Print tool and the report you<br>want:<br>Code list<br>Code list<br>Code history<br>Entitlements                                                                                          |  |  |

Additional, customised reporting can be arranged, if needed - please contact the HelpDesk for a quotation.

## Feedback

We're always keen to do better!

Any and all feedback is appreciated and if you feel we could include better examples, provide more explanation, provide references to additional information, make a process easier to use, or you spot something that isn't working the way it's supposed to - please let us know.